## 証明書発行サービス利用方法【卒業生向け】

証明書は事前のオンライン申請・決済後、以下5つの方法で受取(または送付)ができます。 申請フローについては次ページを参照してください。

コンビニ発行・デジタル証明書送付の対象となる証明書は、<u>各種証明書発行について</u>ページで ご確認ください。それ以外の証明書は、郵送か大学窓口での受け取りとなります。

申請から受取までに時間がかかる可能性がありますので、時間に余裕をもってご申請ください。

| 🛱 コンビニエンスストアで受取                                                                                                    | □□□□□□□□□□□□□□□□□□□□□□□□□□□□□□□□□□□□                                                                                                    |
|----------------------------------------------------------------------------------------------------|----------------------------------------------------------------------------------------------------|
| 発行可能なコンビニ(日本国内のみ)<br>セブンイレブン、ファミリーマート、ローソン<br>※印刷期限は申請から7日間です。8日<br>目深夜0時以降は印刷できませんのでご<br>注意ください。                                                                                           | で受取<br>設置場所・稼働時間は、 <u>各種証明書発</u><br>行についてページの「■学内証明書発行<br>用プリンターの場所・稼働日時」でご確認<br>ください。<br>※印刷期限は申請から7日間です。8日<br>目以降は印刷できませんのでご注意くだ<br>さい。                                                                     |
| ○ デジタル証明書(PDF)<br>オンライン送付<br>証明書のPDFデータのダウンロードリンクを<br>企業等に直接送付するサービスです。<br>証明書のPDFデータには、タイムスタンプ<br>と電子署名が付与されており、改ざんを<br>防止します<br>各種証明書発行についてページの「■デ<br>ジタル証明書(PDF)オンライン送付に<br>ついて」をご覧ください。 | <ul> <li>⑦ 郵送受取</li> <li>国内はレターパックライトでの対応となります。</li> <li>国外はEMSでの対応となります。</li> <li>※海外発送(EMS)については、各</li> <li>地域によって郵便状況が異なりますので注意してください。</li> <li>※各種証明書発行についてページの「■</li> <li>郵送での受取」も必ず確認してください。</li> </ul> |
| 田 大学窓口で受取<br>大学窓口の開室時間は、 <u>各種証明書</u><br>発行についてページでご確認ください。                                                                                                    |                                                                                                    |

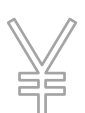

証明書発行にかかる手数料・システム利用料は、<u>各種証明書発行について</u> ページの「■証明書の費用」をご確認ください。

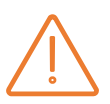

いったん納入された発行手数料は返金できません。ただし、申込 後、発行できない証明書であることが判明した場合、発行手数料 (システム利用料を除く。)を返金します。 また、印刷期限を過ぎた等の理由で受け取りができない場合でも、お支払い 手続きを完了された証明書発行手数料や郵送料金は、いかなる理由があって も返金できませんのでご注意ください。

コピーして使用することは出来ません。

※POPITAはNTTアドバンステクノロジ株式会社の登録商標です。 ただし、一部の証明書は別途、偽造防止透かしを施した専用用紙(以下、 証明書台紙)での発行となります。なお、外務省(外務本省および在外公 館)ではPOPITA技術による電子透かしを利用して発行された証明書を受 け付けていません。外務省提出用として申請いただいた方についても、証明書 台紙に印刷して発行します。

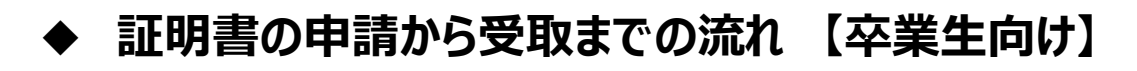

## 1. 証明書システムにログインします。

| ①こちらのページにアクセスし、右下の「新規登録手続き」をクリック                                                                                                    |                                                                                                    |  |  |  |
|----------------------------------------------------------------------------------------------------|----------------------------------------------------------------------------------------------------|--|--|--|
| ②登録するメールアドレスを入力し、注意事項を確認した上で、「確認」ボタンをクリック<br>※メールアドレス宛に確認通知が届きます。<br>メール本文のワンタイムURLをクリックし、「利用許諾」を確認、「上記内容に同意する」にチェックを入れた上で、「同意する」をクリックしてください。 |                                                                                                    |  |  |  |
| ③申請者情報登録画面で必要事項を入力、本人確認書類*を添付のうえ「確認」ボタンをクリック                                                                                                  |                                                                                                    |  |  |  |
| <ul> <li>④入力した情報を確認し、「申請」ボタンをクリック</li> <li>大学側で承認後、登録した<br/>メールアドレスに利用申請結<br/>果が届きます。承認に要する<br/>期間については<u>こちら</u></li> </ul>                  | *初回利用時に必要な本人確認書類<br>・有効期限内のパスポート(身分事項ページ)<br>・運転免許証(日本のものに限る)<br>・健康保険証(保険者番号・被保険者記号・番号のマスキ<br>ングをお願いします)<br>・マイナンバーカード(写真面のみ。通知カードは不可) |  |  |  |
| <ul> <li>⑤利用申請が承認された場合、メール本文にある「ログインはこちらから」のURLをクリック</li> <li>⑥登録したメールアドレスと、</li> <li>・・・・・・・・・・・・・・・・・・・・・・・・・・・・・・・・・・・・</li></ul>          | ・在留カード<br>※婚姻などにより改姓名され、在学当時と現在の姓名が異<br>なる場合は、これらの本人確認書類に加え、戸籍謄本、戸<br>籍抄本または在籍時の姓名と現在の姓名の両方が併記され<br>ている公的身分証が必要                         |  |  |  |
| スカ<br>⑦パスワードの変更および第一パスワ                                                                                                    | コードの設定を行い、注意事項を確認した上で「設定」ボタンを                                                                                                    |  |  |  |

⑧「OK」をクリック

クリック

## 2. 証明書の受取方法を選択し、申請してください。

①証明書システムにログイン後、印刷先選択画面上で、「コンビニ」「証明書発行用プリンター」「デ ジタル証明書(PDF)」「郵送」「大学窓口」のいずれかを選択 ※日本の外務省へ提出する場合、「郵送」もしくは「大学窓口受取」を選択し、備考欄に「外務

<u>※日本の外捞省へ提出9る場合、「野达」もしくは「大子芯口支取」を選択し、 備考欄に「外 省提出」と記載してください。</u>

②希望する証明書の印刷部数を入力

| ③【コンビニ】<br>印刷先のコンビ<br>こ、支払い方法<br>を選択して申請<br>※現金払いのみ、<br>申請完了後、登録<br>したメールアドレスに<br>必定な情報が届き<br>ます | ③【 <b>証明書発行<br/>用プリンター】</b><br>支払い方法を<br>選択して申請                                             | ③【デジタル証<br>明(PDF)】<br>支払い方法を<br>選択、提出先<br>情報を入力して<br>申請                                         | ③【郵送】<br>郵送先情報、<br>厳封希望有無<br>を入力、支払い<br>方法を選択して<br>申請                                        | ③【大学窓口】<br>受取先の大学<br>窓口、支払い<br>方法を選択して<br>申請       |
|--------------------------------------------------------------------------------------------------|---------------------------------------------------------------------------------------------|-------------------------------------------------------------------------------------------------|----------------------------------------------------------------------------------------------|----------------------------------------------------|
|                                                                                                  |                                                                                             |                                                                                                 |                                                                                              |                                                    |
| <ul> <li>④支払い完了</li> <li>後、登録したメー</li> <li>ルアドレスに印刷</li> <li>に必要な番号が</li> <li>届く</li> </ul>      | <ul> <li>④支払い完了</li> <li>後、登録したメー</li> <li>ルアドレスに印刷</li> <li>に必要な番号が</li> <li>届く</li> </ul> | <ul> <li>④支払い完了</li> <li>後、登録したメー</li> <li>ルアドレスに提出</li> <li>先への送付完了</li> <li>の連絡が届く</li> </ul> | <ul> <li>④支払い完了</li> <li>後、登録したメー</li> <li>ルアドレスに郵送</li> <li>予約完了の連絡</li> <li>が届く</li> </ul> | ④支払い完了<br>後、登録したメー<br>ルアドレスに窓口<br>受取予約完了の<br>連絡が届く |
|                                                                                                  |                                                                                             |                                                                                                 |                                                                                              |                                                    |
| ⑤コンビニのマ<br>ルチコピー機より<br>印刷*<br>※1枚につき60<br>円の印刷手数<br>料がかかります                                      | ⑤学内の証明<br>書発行用プリン<br>ターで印刷                                                                  | ⑤提出先が証明書を確認<br>明書を確認<br>※「申請一覧」から提出先での確認状況を<br>確認できます                                           | ⑤大学側で申<br>請内容を確認<br>の上、証明書を<br>印刷・発送<br>※「申請一覧」<br>から郵送状況<br>を確認できます                         | ⑤学内の窓口<br>にて学生証と<br>届いたメール画<br>面を持参して<br>受取        |

\*マルチコピーでの印刷方法 セブンーイレブンの場合 :「プリント」→「ネットプリント」を選択→「印刷予約番号」を入力 ファミリーマートの場合 : 右下の青枠を選択後、「ネットワークプリント」を選択→「ユーザー番号」を入力 ローソンの場合 : マルチコピー機で「ネットワークプリント」を選択→「ユーザー番号」を入力

利用申請・承認~初回ログイン